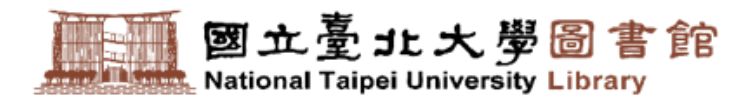

# 新圖書館自動化 系統懶人包

NEW

讓你輕鬆一鍵上手, 暢遊圖書館服務!

2022年8月 (更新)

●1 <u>如何登入與修改密碼</u> ●6 <u>如何查詢**個人違規**(停權、罰款)紀錄</u>

●2 <u>如何查看**我的書房**</u>

●**3** <u>如何**查詢**圖書</u>

ET'S

●4 如何**預約/調借**圖書

●5 如何**續借**  ●8 <u>如何查詢教師指定參考書</u>

如何查詢新書與主題書單

● <u>如何開啟**行動借閱證**</u>

 $\mathbf{07}$ 

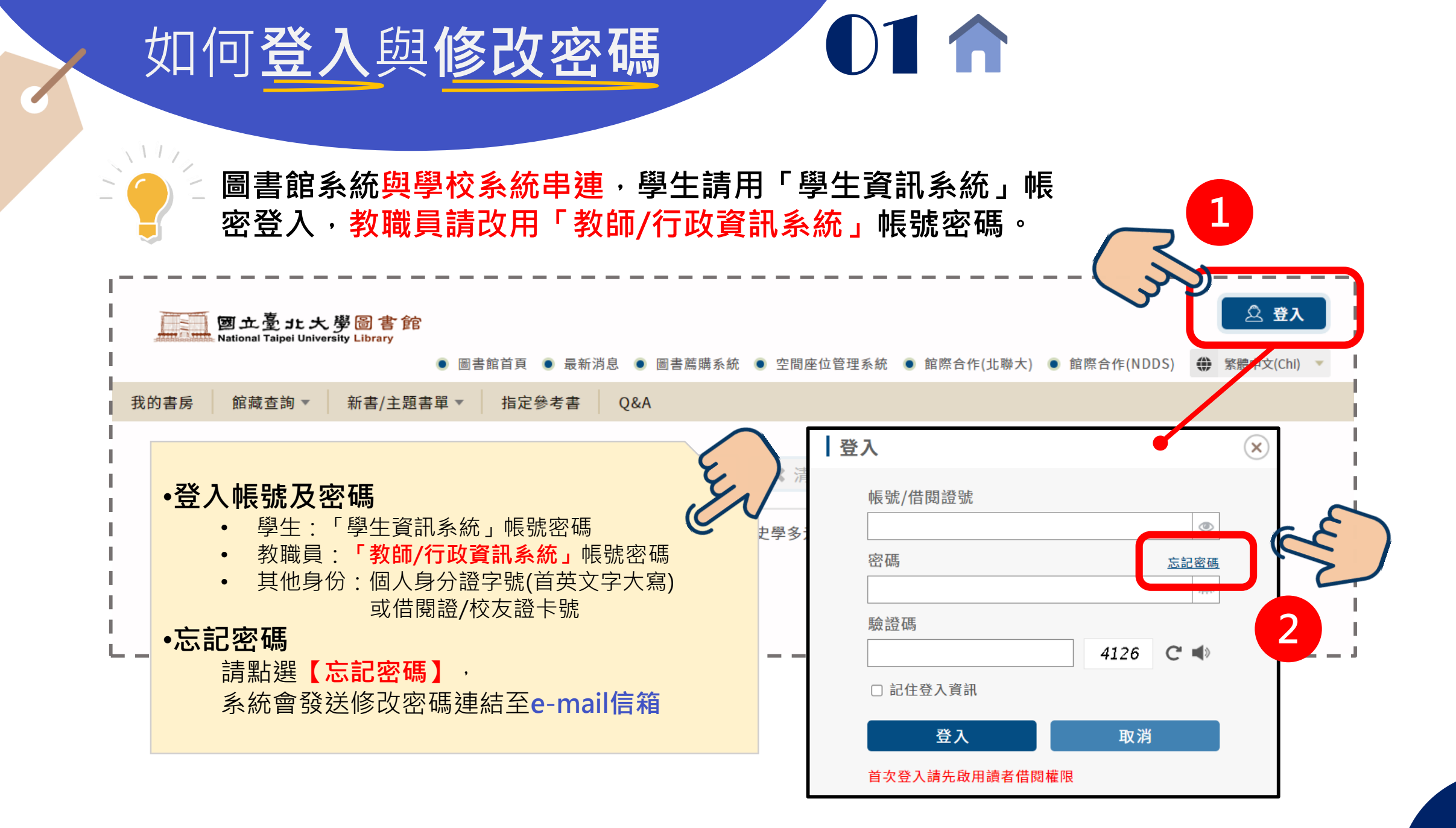

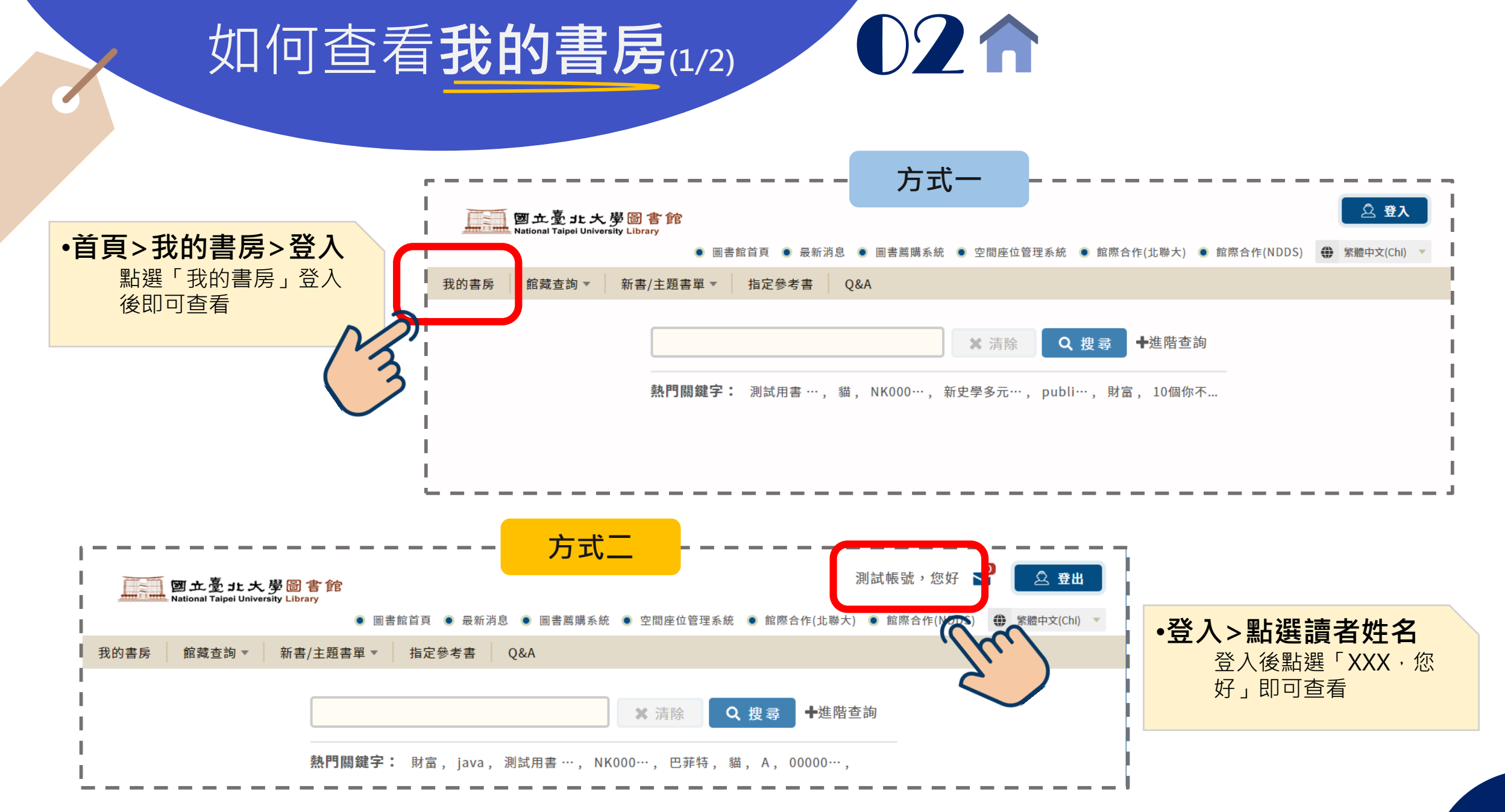

### 如何查看我的書房(2/2)

新書/主題書單 🔻

指定參考書

0&A

館藏查詢▼

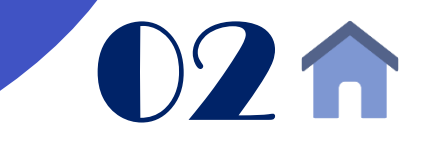

首頁 > 我的書房

我的書房

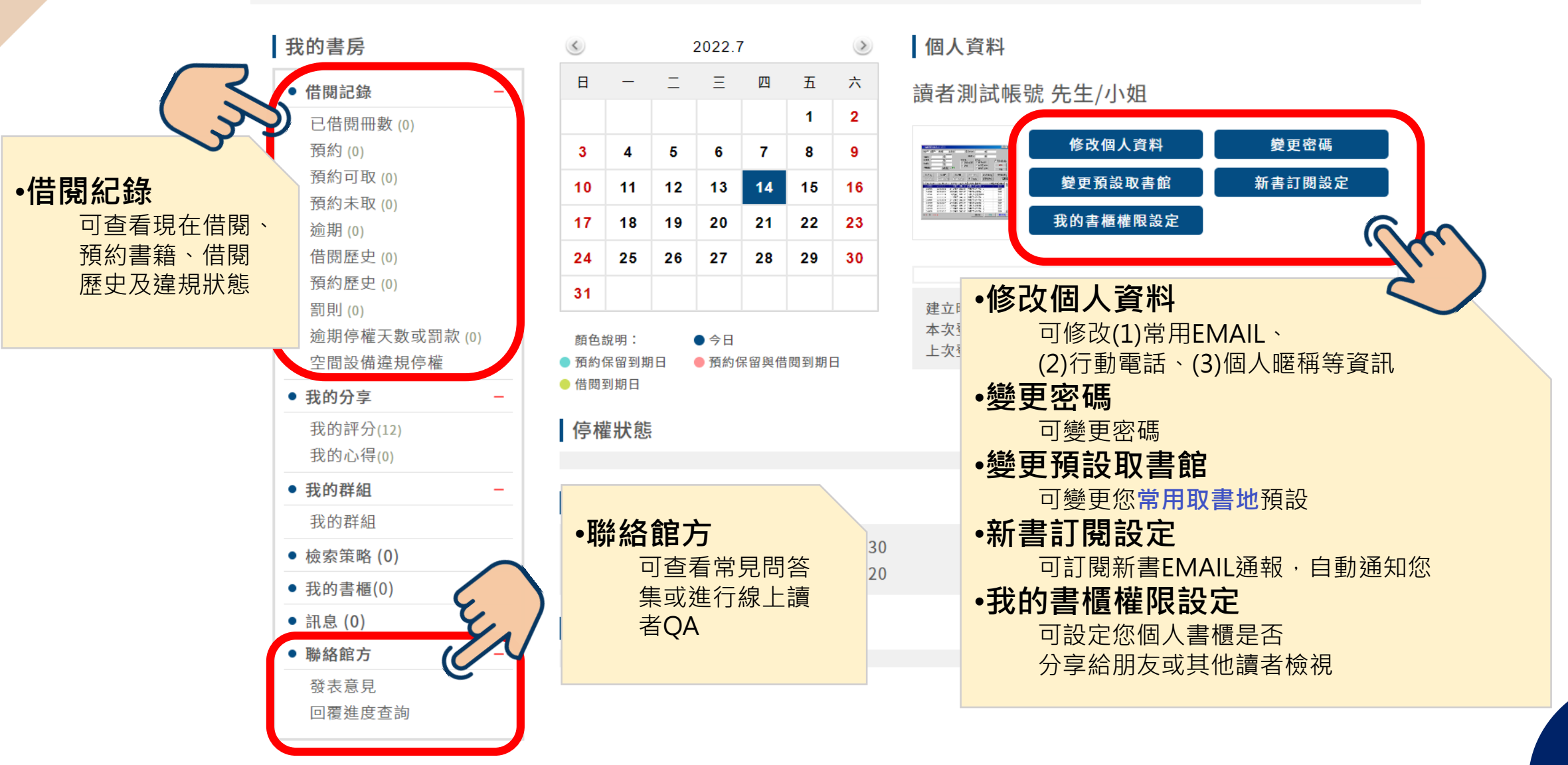

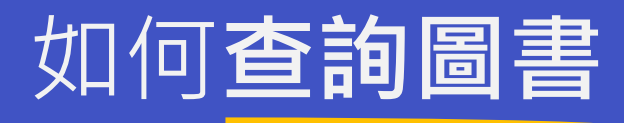

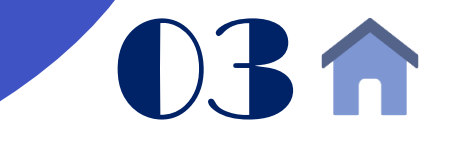

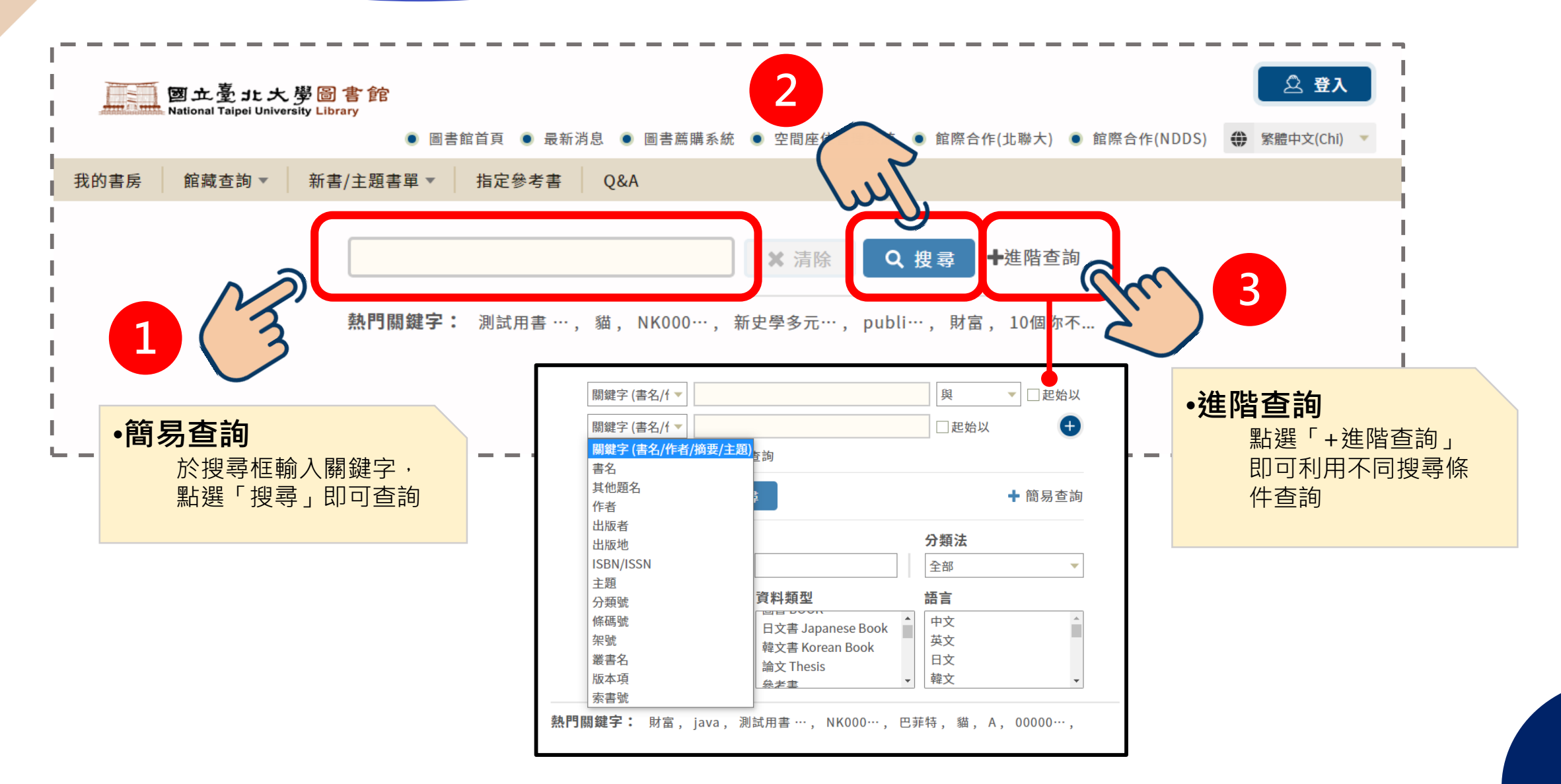

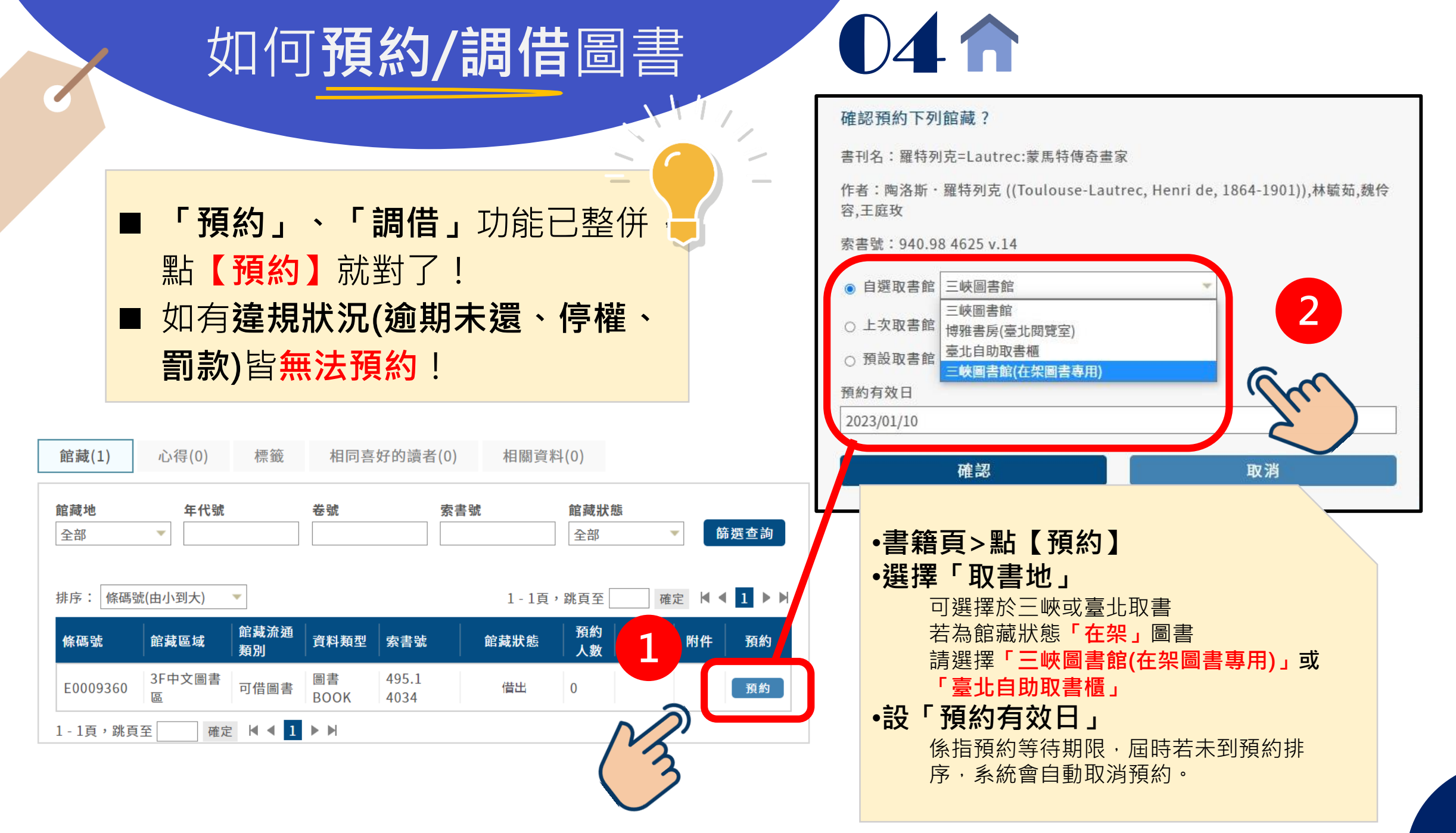

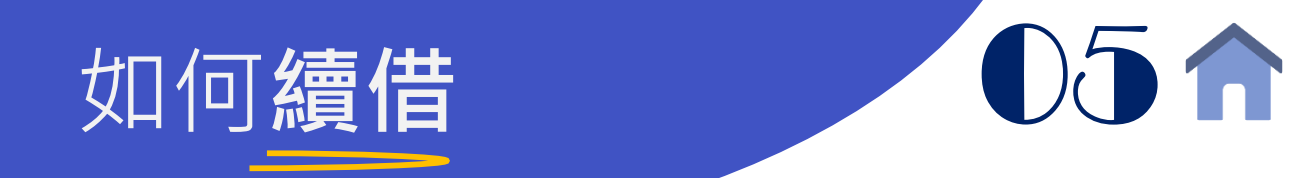

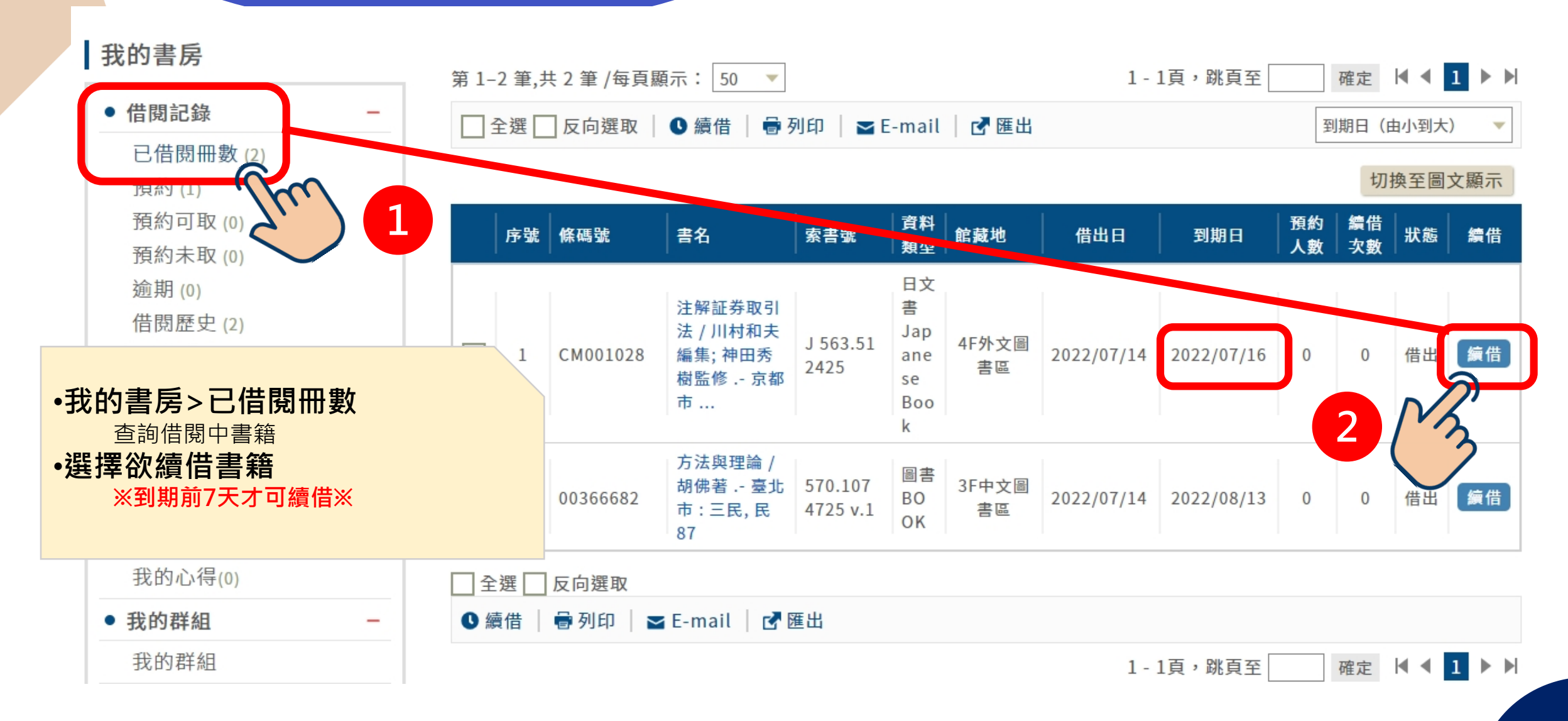

#### 如何查詢個人違規紀錄

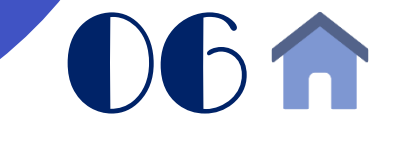

(含停權、罰款)

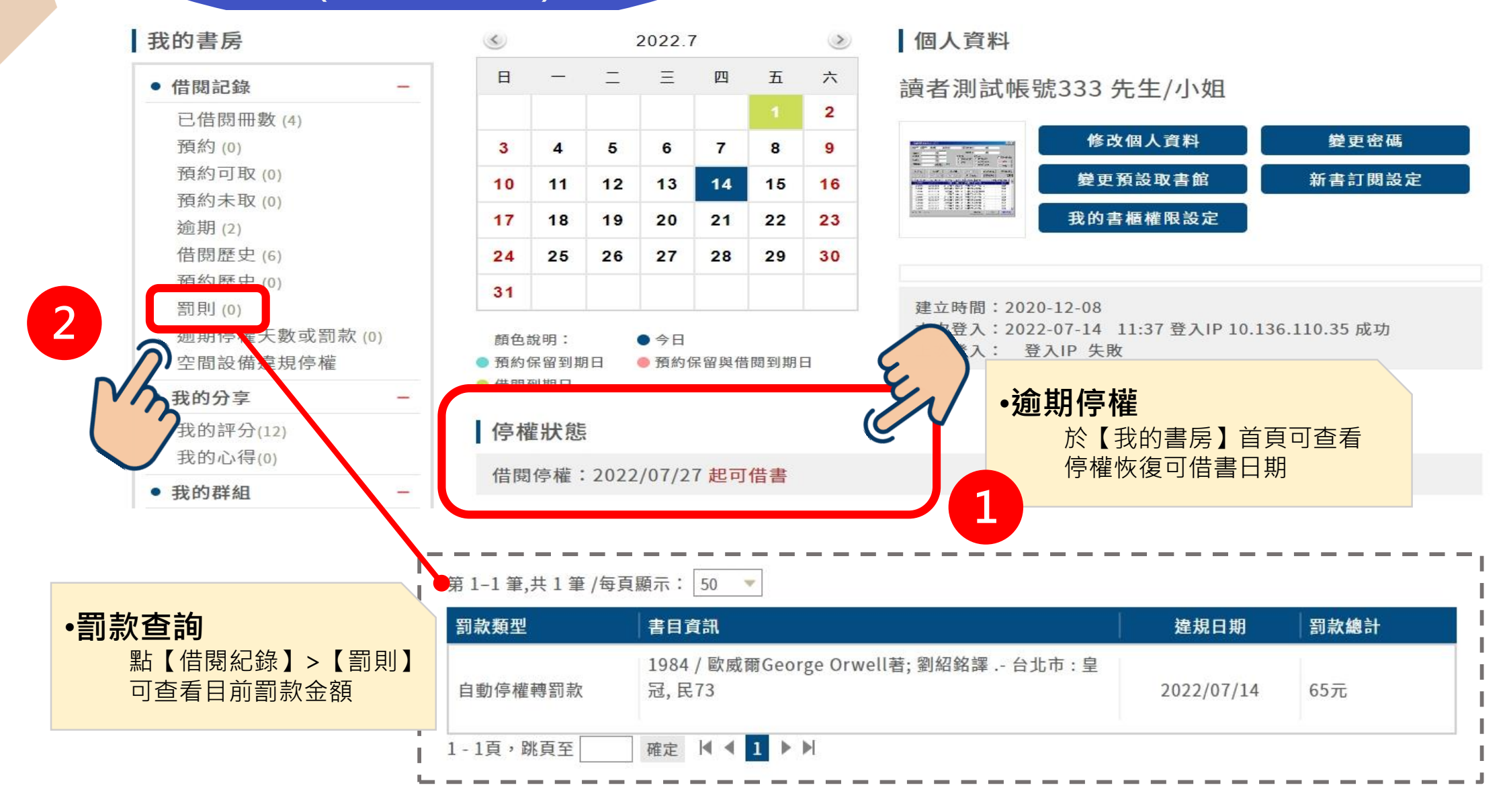

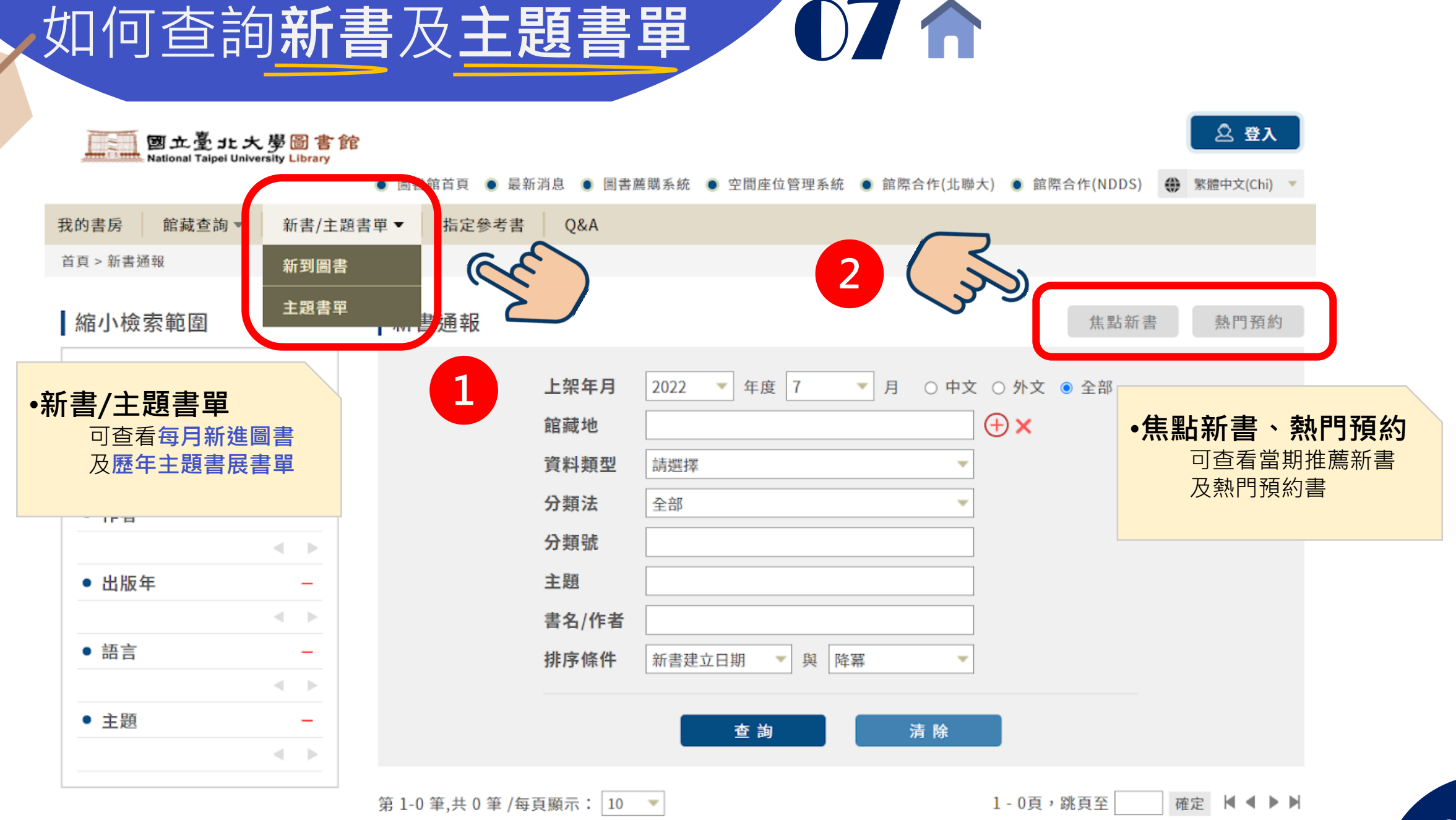

# 如何查詢教師指定參考書

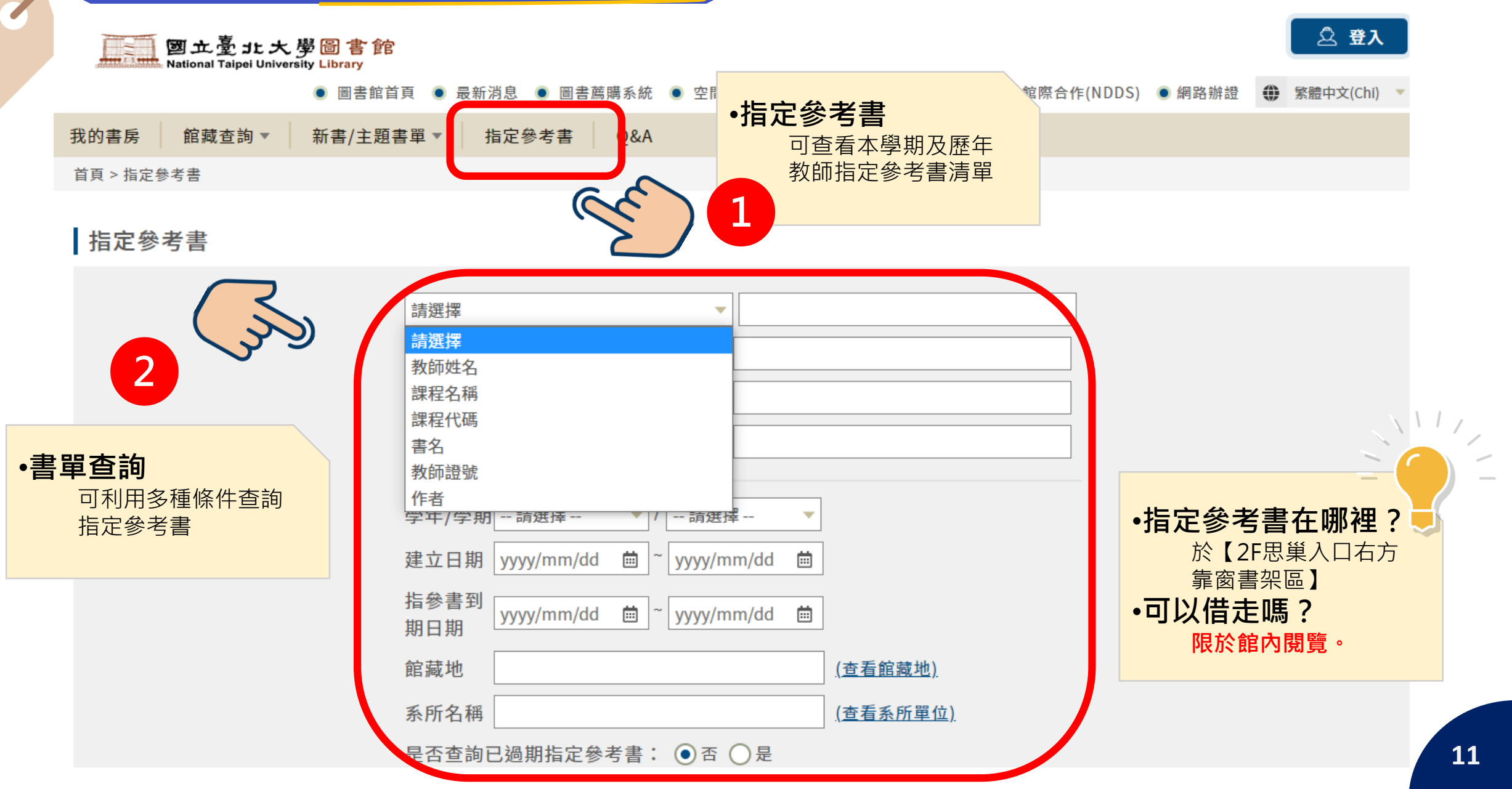

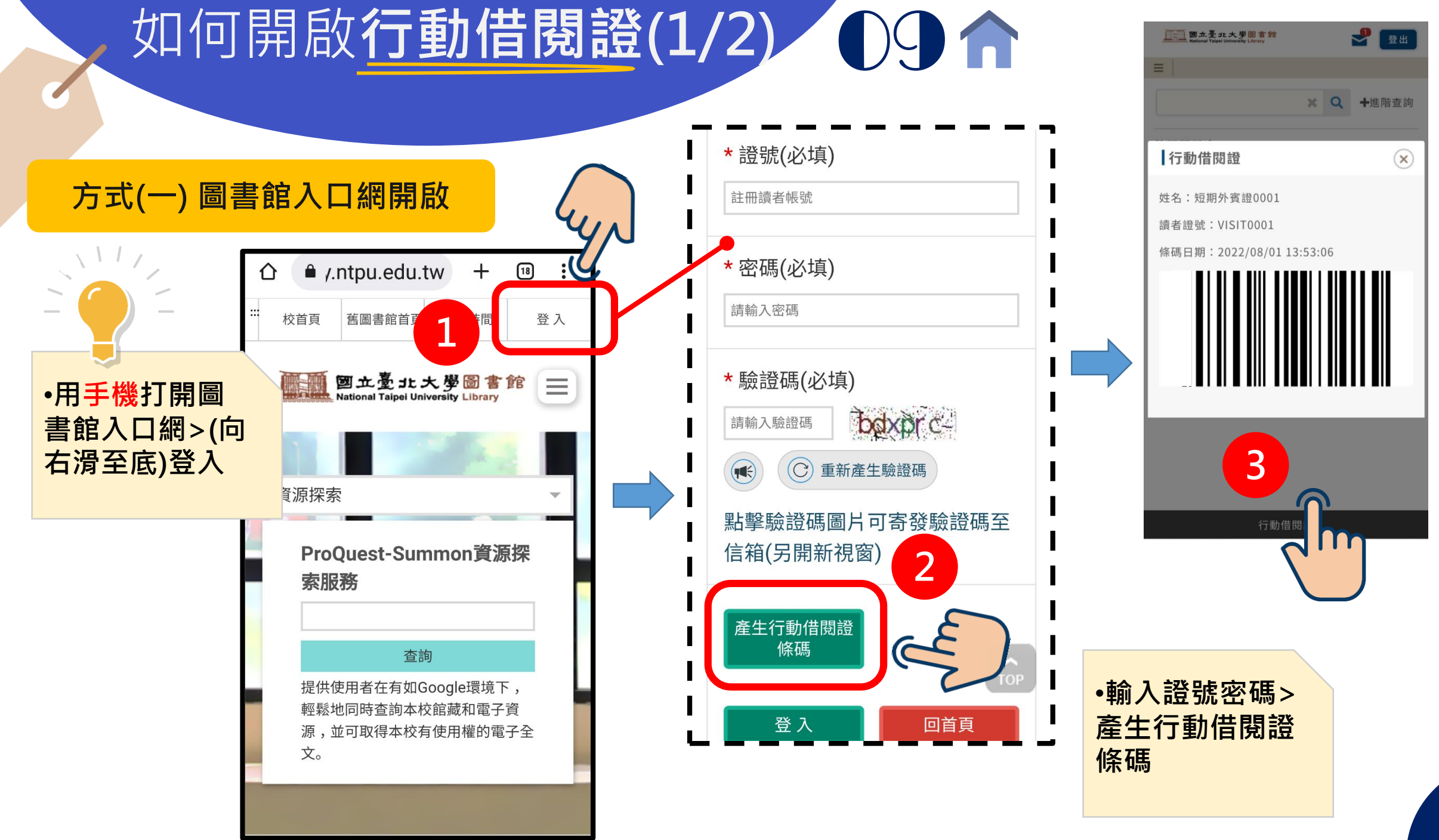

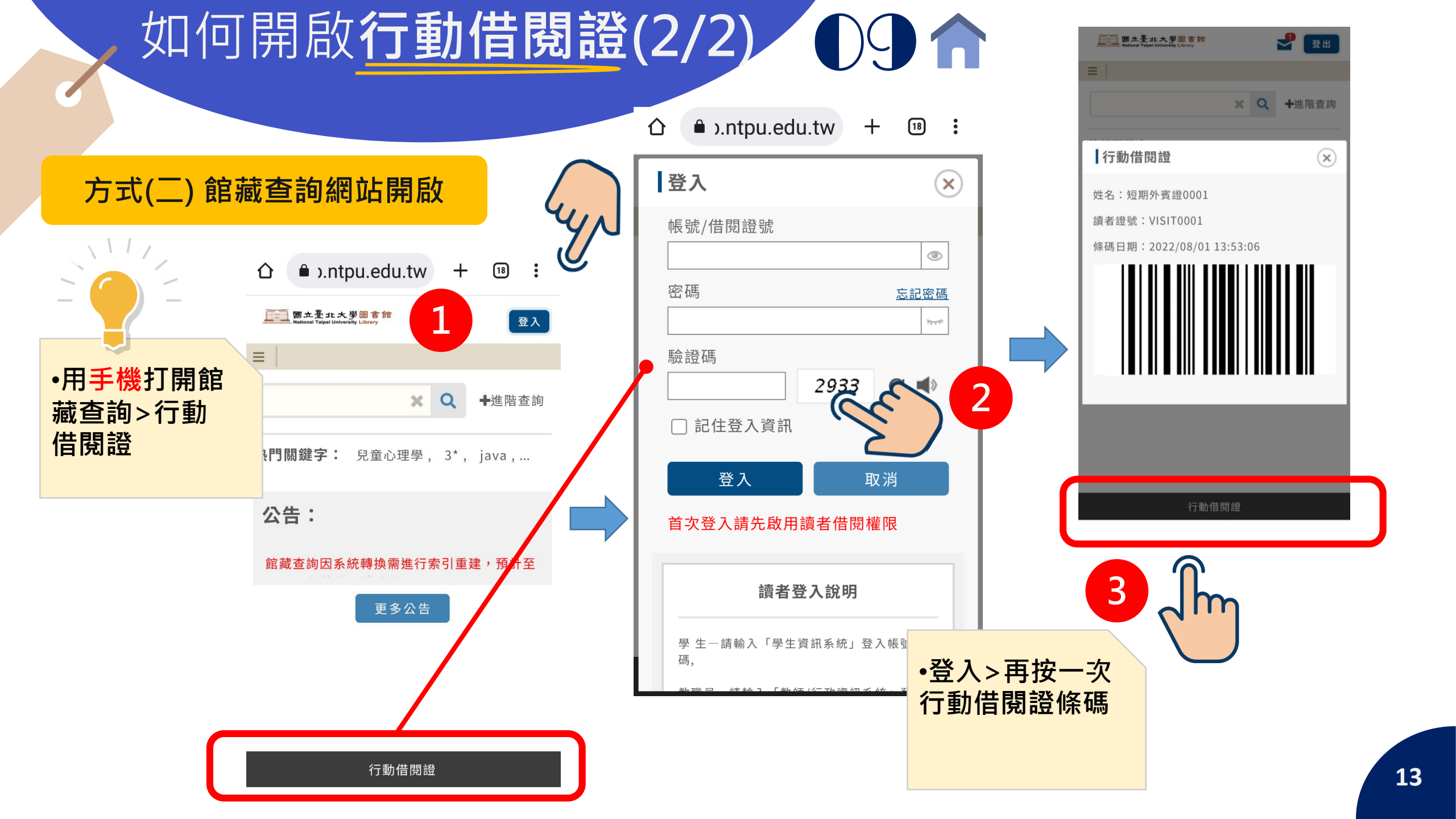

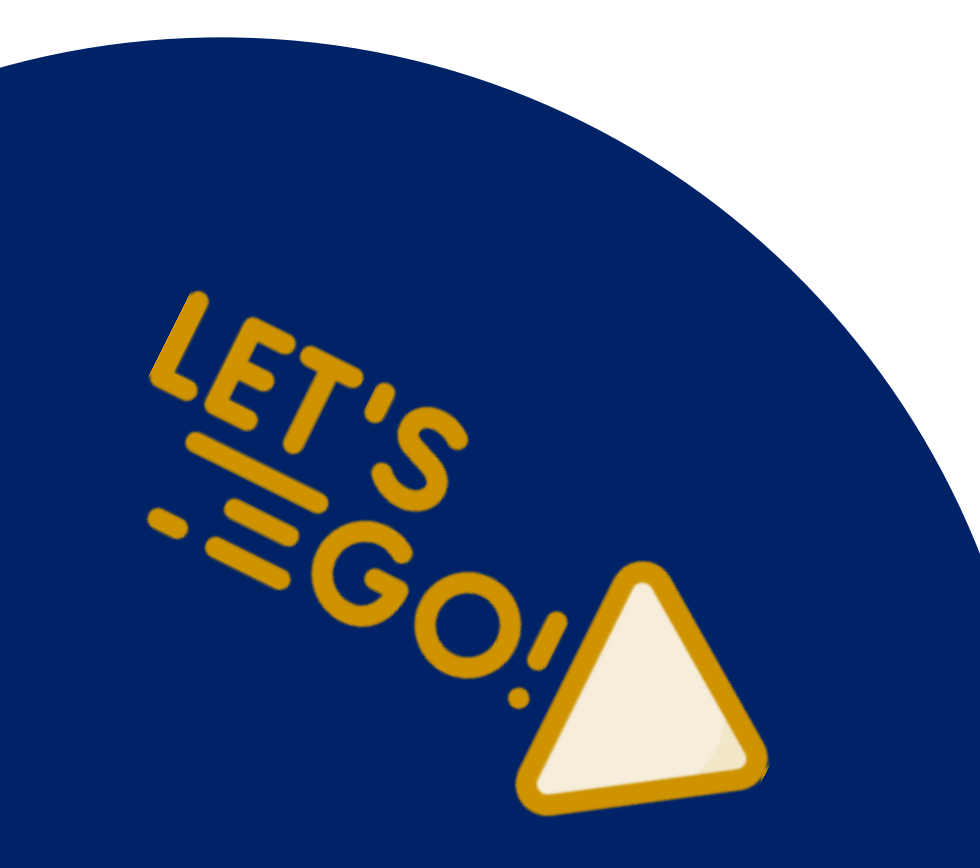

## 如有任何使用問題,請和我們聯繫! 圖書館將竭誠為您服務 ©

臺北大學圖書館 閱覽組 Tel:(02)8674-1111轉68351~68352 Mail:lib2@mail.ntpu.edu.tw

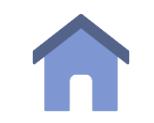